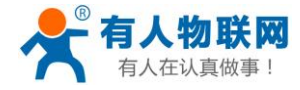

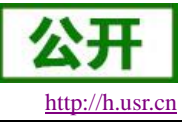

文件版本: V1.0.0

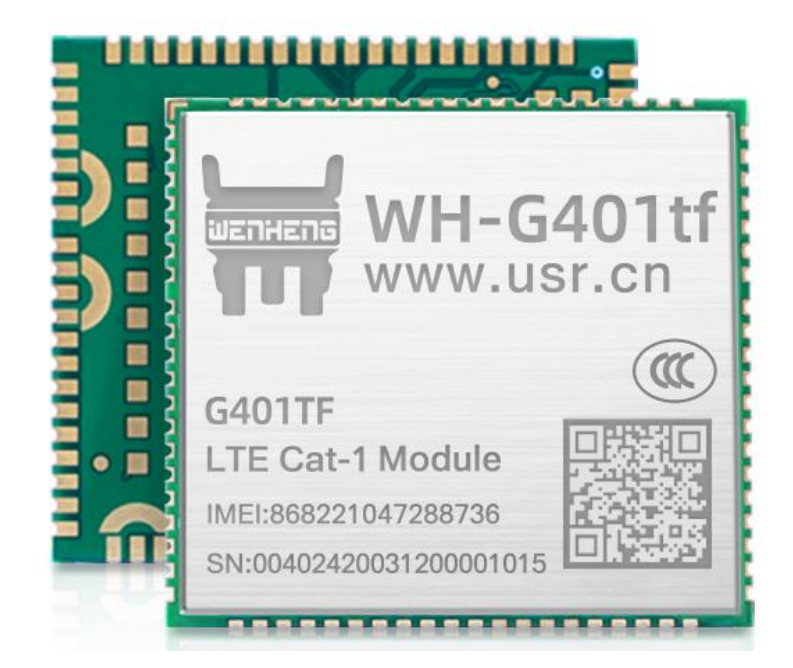

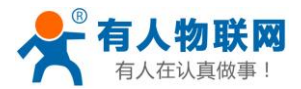

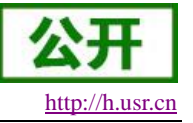

## 功能特点

- 速度优,10Mbps 下载,5Mbps 上传,满足 80%的数据传输应用场景;
- 延迟低, 4G 网络承载, 毫秒级延时体验;
- 小尺寸,封装兼容 G405tf 模块设计;
- 单模 LTE Cat.1 模式;
- 支持移动、联通、电信 LTE Cat.1 全网通;
- 基于现有运营商网络,覆盖广、稳定性高;
- 无需特殊卡、无需特殊套餐,常规卡即可使用;
- 支持网络透传功能,串口数据直接传到网络端,简单可靠;
- 支持 KEEP-ALIVE 机制,可以保活连接,增强连接稳定性;
- 每路连接支持 20 条数据缓存,每条数据最大 4K;
- 支持注册包/心跳包数据;
- 多种参数设置方式:网络,串口命令字指令,串口临时指令模式设置。

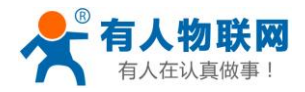

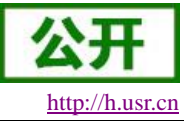

## 目录

| WH-G401tf 说明书1    |
|-------------------|
| 1. 产品概述           |
| 1.1. 产品简介         |
| 1.2. 模块基本参数       |
| 1.3. 快速入门         |
| 1.3.1. 产品测试硬件环境5  |
| 1.3.2. 数据通信测试5    |
| 2. 产品功能           |
| 2.1. 工作模式         |
| 2.1.1. 网络透传模式7    |
| 2.2. 特色功能         |
| 2.2.1. 注册包功能      |
| 2.2.2. 心跳包机制      |
| 2.2.3. 套接字分发功能11  |
| 2.2.4. 状态指示灯      |
| 2.2.5. 固件升级12     |
| 2.2.6. 恢复默认设置13   |
| 3. 参数设置           |
| 3.1. 串口配置13       |
| 3.1.1. 设置软件说明     |
| 3.1.2. 串口基本参数14   |
| 3.1.3. 成帧机制14     |
| 3.1.4. AT 指令设置15  |
| 3.1.5. 串口 AT 指令15 |
| 3.1.6. 网络 AT 指令17 |
| 3.2. 指令集          |
| 4. 免责声明           |
| 5. 更新历史           |

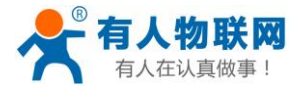

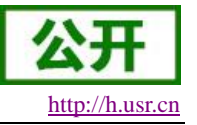

## 1. 产品概述

## 1.1. 产品简介

WH-G401tf 是有人物联网推出的单模 LTE Cat.1 联网通信模组。该模组软件功能完善,覆盖绝大多数常规 应用场景,用户只需通过简单的设置,即可实现串口到网络的双向数据透明传输。模组支持自定义注册包,心 跳包功能,支持4路 Socket 连接,更加快速的将用户数据传到网络。

## 1.2. 模块基本参数

| 24 NU    |             | 衣 I 侧瓜彻如参数                                   |
|----------|-------------|----------------------------------------------|
| 参数       |             | 描述                                           |
|          |             | 支持移动 LTE Cat-1                               |
| 产品名称     | WH-G401tf-G | 支持联通 LTE Cat-1                               |
|          |             | 支持电信 LTE Cat-1                               |
|          | 封装形式        | LCC 80pin+LGA 64Pin                          |
|          | 电源          | 供电范围 3.4V~4.2V,推荐值 3.8V                      |
|          | 状态指示脚       | 模块状态指示引脚                                     |
|          |             | 标准 6 针 SIM 卡接口, 3V/1.8V SIM 卡,               |
|          | SIM/USIM 卡  | 支持 2 路 SIM 卡接口,只能单待。                         |
|          | 扩展卡         | 支持 TF 卡接口                                    |
| 硬件接口     | USB 协议      | USB 2.0 High speed                           |
|          |             | 通信串口: UART1, 用于 AT 指令和数据传输。支持波特率 1200~921600 |
|          | UARI 接口     | 调试串口: DBG, 用于 log 打印, 波特率为 115200。           |
|          | 音频          | 支持一路主 MIC,一路耳机,一路喇叭                          |
|          | 视频          | 支持 CAMERA, 支持 LCD 接口与状态指示引脚兼容                |
|          | RF 接口       | 主天线接口*1, GPS 天线接口*1, WiFi/蓝牙天线接口*1           |
| 外形尺寸     | 尺寸(毫米)      | 32mm×29mm×2.4mm(LCC+LGA)                     |
|          | 重量 (克)      | < 4.2g                                       |
|          | 正常工作温度      | -35℃~ +75℃                                   |
| 温度范围     | 扩展工作温度      | -40°C~ +85℃                                  |
|          | 存储温度        | -40°C∼ +90°C                                 |
| 湿度范围     | 工作湿度        | 5%~95%                                       |
| 技术初站     | TD-LTE      | 3GPP Release 13 CAT1 下行 7.5 Mbps,上行 1 Mbps   |
| JX/N/X/2 | FDD-LTE     | 3GPP Release 13 CAT1 下行 10 Mbps,上行 5 Mbps    |

≠ .

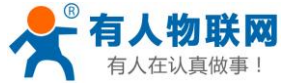

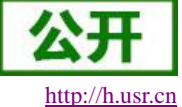

| 有人在认真做:                               | 事!                         | WH-G401tf 说明书                      | http://h.usr.c |
|---------------------------------------|----------------------------|------------------------------------|----------------|
|                                       | TD-LTE                     | Band 34/38/39/40/41                |                |
| 90, <del>1</del> 0                    | FDD-LTE                    | Band 1/3/5/8                       |                |
| 市家笶仭                                  | TD-LTE<br>Band 38/39/40/41 | +23dBm(Power class 3)              |                |
| · · · · · · · · · · · · · · · · · · · | FDD-LTE<br>Band 1/3/5/8    | +23dBm(Power class 3)              |                |
| 软件功能                                  | 工作模式                       | 透传模式                               |                |
|                                       | 设置指令                       | AT+命令结构                            |                |
|                                       | 网络协议                       | TCP/UDP/DNS/FTP                    |                |
|                                       | Socket 数量                  | 4                                  |                |
|                                       | 用户配置                       | 串口 AT 指令、网络 AT 指令                  |                |
|                                       | 域名解析 DNS                   | 支持                                 |                |
|                                       | 简单透传方式                     | 支持 TCP Client /UDP Client          |                |
| 特色功能                                  | 心跳数据包                      | 支持                                 |                |
|                                       | 注册包机制                      | 支持自定义注册包/SN 注册包/ICCID 注册包/IMEI 注册包 |                |
|                                       | FOTA 升级                    | 支持                                 |                |
|                                       |                            |                                    |                |

## 1.3. 快速入门

WH-G401tf 通过简单的 AT 指令配置,即可实现串口到网络端的数据双向传输。本章节主要介绍如何快速 认识并简单操作该产品,从而更快的实现数据透传。

WH-G401tf 设置软件,下载地址: <u>https://www.usr.cn/Download/996.html</u> 与此模块相关的其他资料下载请参考: <u>http://www.usr.cn/Product/305.html</u> 如果在使用过程中有技术问题,可以提交到我们的客户支持中心: <u>http://h.usr.cn</u>

### 1.3.1. 产品测试硬件环境

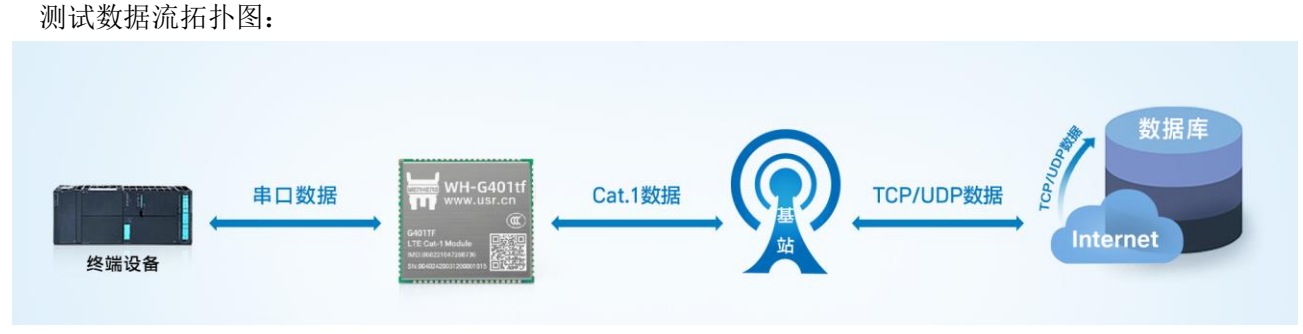

图1. 测试数据流拓扑图

在测试之前,请先将硬件连接起来,模组供电为3.4~4.2V,串口为TTL\_1.8V,另外天线和SIM卡确保连接并识别,以上条件满足的情况下,将串口连接电脑,并给模组上电。

### 1.3.2. 数据通信测试

| 工作模式  | 网络数据透传             | 服务器地址 | test.usr.cn     |
|-------|--------------------|-------|-----------------|
| 服务器端口 | 2317               | 串口参数  | 115200,8,1,None |
| 心跳包   | 使能,心跳数据:www.usr.cn |       |                 |

#### 表 2 测试初始参数

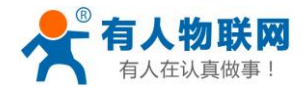

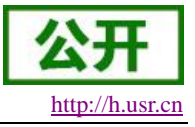

1. 用上述的连接方式连接到电脑串口。打开串口调试助手,设置串口参数并打开串口,如下图。 注: 以 WIN7 系统为例,串口号可在"控制面板→设备管理器→端口"中查询。

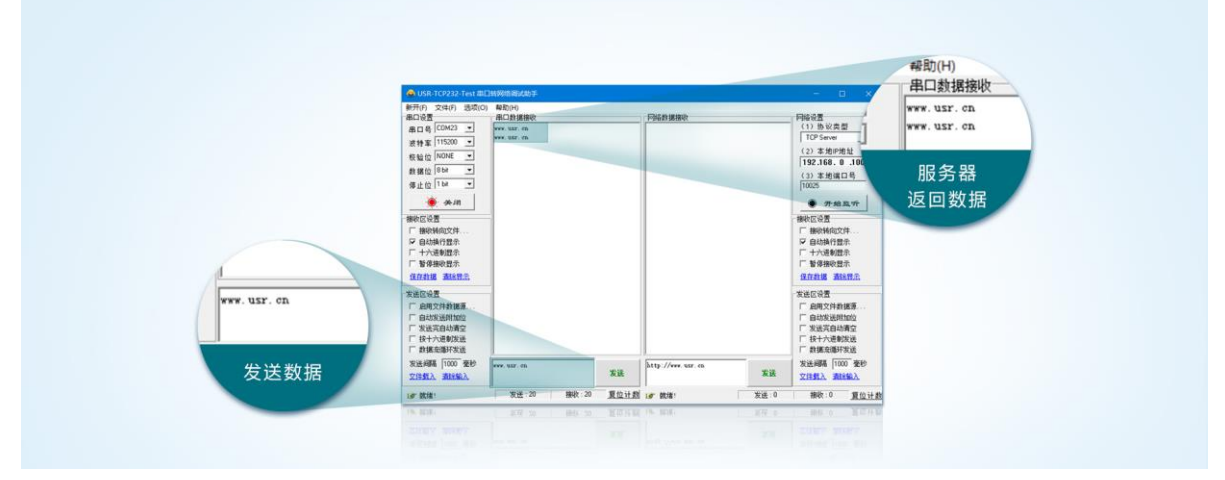

#### 图2. 设置软件示意图

2. 给模组上电后,模组的各个指示灯引脚将输出不同的电平,如果有外接 LED,则可以根据指示灯来判断模组的不同状态。

#### 注: 此测试过程中,请保持出厂参数。

- 3. 模组的 LINKA 指示灯引脚输出高电平时,点亮指示灯,表明 socketA 连接成功,然后通过串口,给模 块发送数据,例如:发送"www.usr.cn"稍后,软件接收窗口会收到"www.usr.cn",这是测试服务器返回 的。
- 4. 到此为止,入门测试完成。其他相关操作请仔细阅读以下章节。

## 2. 产品功能

本章主要介绍 WH-G401tf 的功能,下图是模块的功能的整体框图,可以帮助您对产品有一个总体的认识。

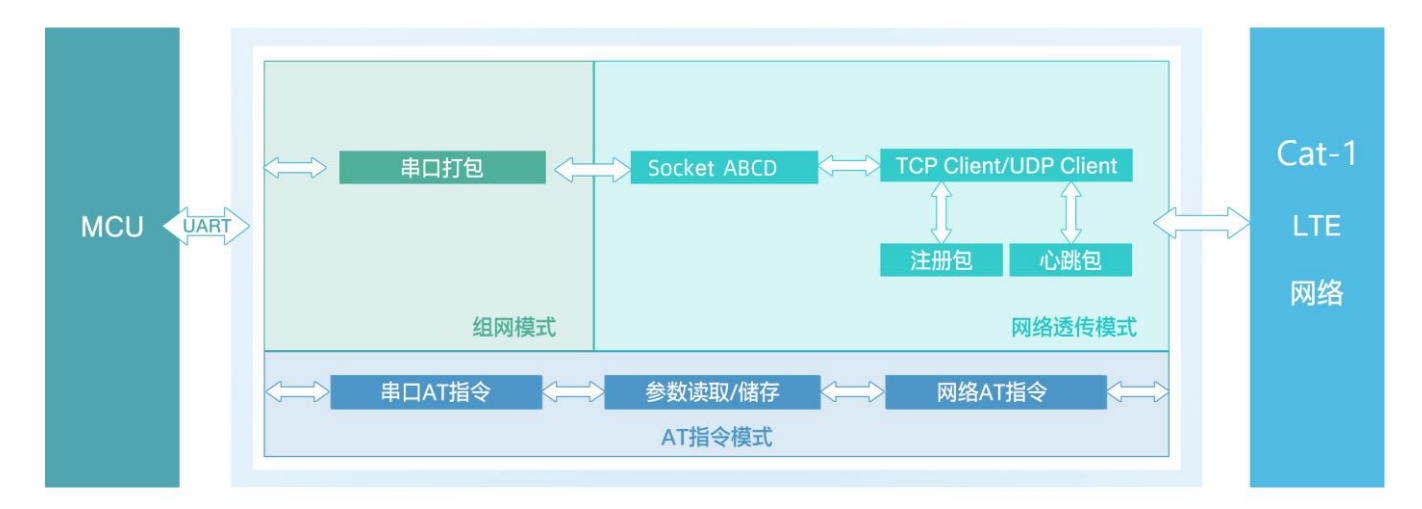

#### 图3. 功能框图

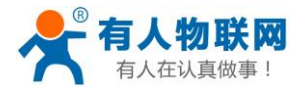

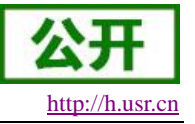

## 2.1. 工作模式

#### ■ 网络透传模式

在此模式下,用户的串口设备可以通过本模块发送数据到指定的服务器,模块也可以接收来自服 务器的数据,并将信息转发至串口设备。

## 2.1.1. 网络透传模式

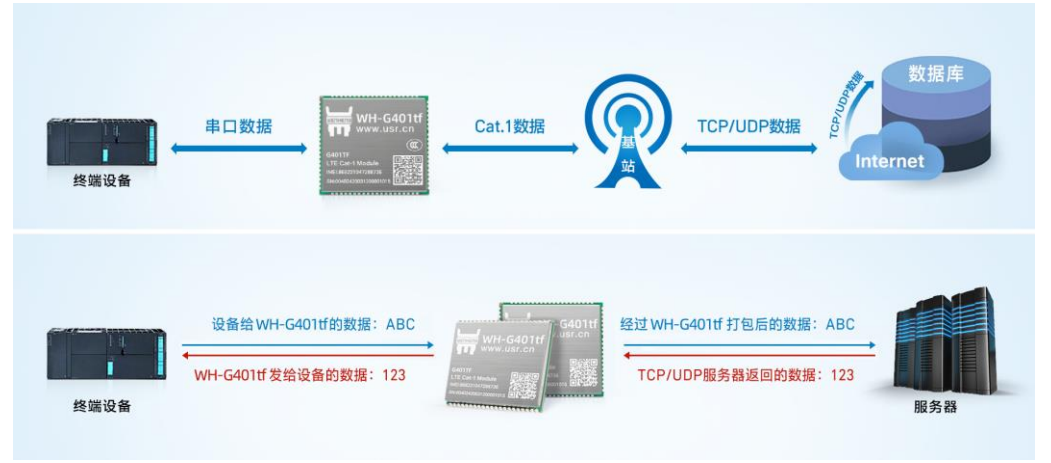

图4. 网络透传模式

用户不需要关注串口数据与网络数据包之间的数据转换过程,只需通过简单的参数设置,即可实现串口设备与网络服务器之间的数据透明通信。

本模块支持 4 路 Socket 连接,分别为 Socket A 、Socket B、Socket C 、Socket D,它们是相互独立的。 WH-G401tf 仅支持作为 TCP Client 和 UDP Client。

设置软件设置,需要先进入配置状态才能进行参数设置:

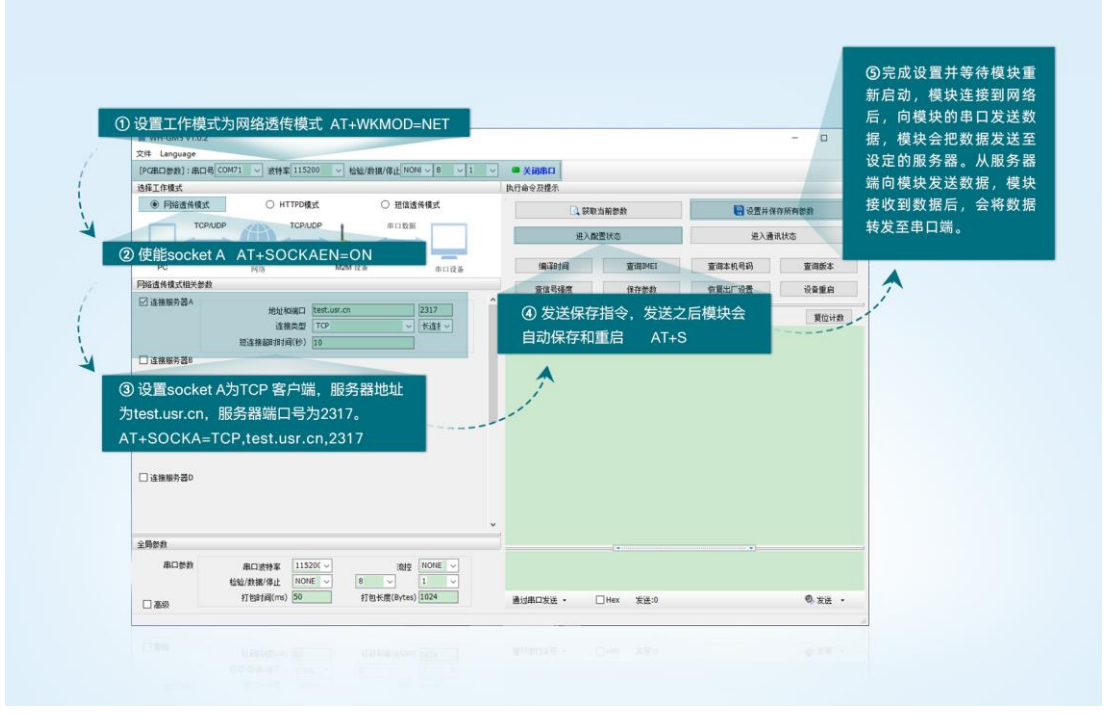

图5. 设置软件示意图

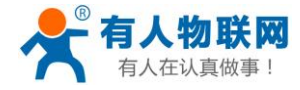

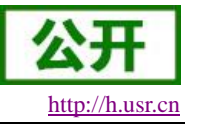

|            | 表 3   参考 AT 指令集        |                      |
|------------|------------------------|----------------------|
| 指令名称       | 指令功能                   | 默认参数                 |
| AT+WKMOD   | 查询/设置工作模式              | NET                  |
| AT+SOCKA   | 查询/设置 socket A 参数      | TCP,test.usr.cn,2317 |
| AT+SOCKB   | 查询/设置 socket B 参数      | TCP,test.usr.cn,2317 |
| AT+SOCKC   | 查询/设置 socket C 参数      | TCP,test.usr.cn,2317 |
| AT+SOCKD   | 查询/设置 socket D 参数      | TCP,test.usr.cn,2317 |
| AT+SOCKAEN | 查询/设置是否使能 socket A     | ON                   |
| AT+SOCKBEN | 查询/设置是否使能 socket B     | OFF                  |
| AT+SOCKCEN | 查询/设置是否使能 socket C     | OFF                  |
| AT+SOCKDEN | 查询/设置是否使能 socket D     | OFF                  |
| AT+SOCKASL | 查询/设置是否使能 socket A 短连接 | LONG                 |
| AT+SOCKALK | 查询 socket A 连接状态       | 无                    |
| AT+SOCKBLK | 查询 socket B 连接状态       | 无                    |
| AT+SOCKCLK | 查询 socket C 连接状态       | 无                    |
| AT+SOCKDLK | 查询 socket D 连接状态       | 无                    |

## 2.2. 特色功能

### 2.2.1. 注册包功能

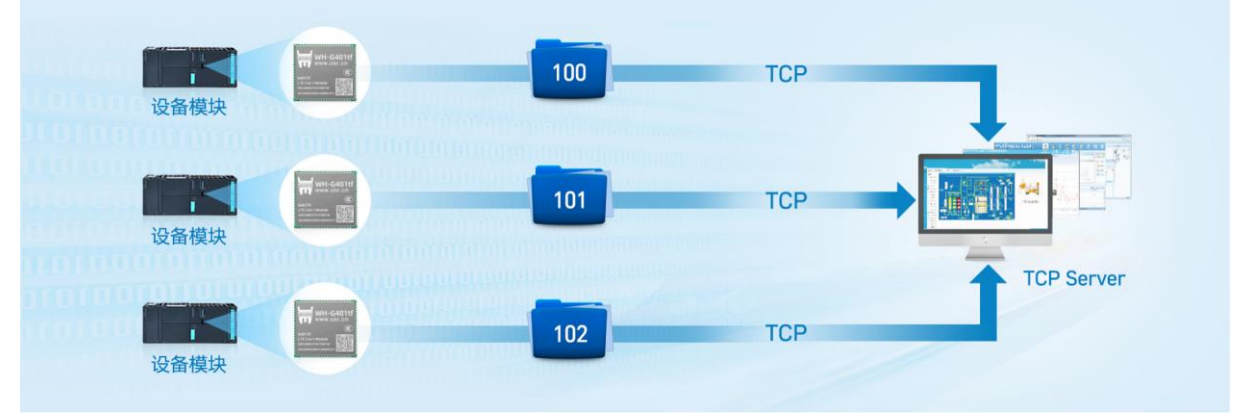

#### 图6. 注册包功能示意图

注册包可以作为模组获取服务器功能的授权码,也可以作为数据包头,方便服务器识别数据来源。因此在 使用 WH-G401tf 产品时,可以在网络透传模式下,选择开启注册包功能,让模块向服务器发送注册包。

根据注册包作用的不同,选择不同的发送方式。本产品的注册包发送方式有以下三种:

连接发送:连接服务器成功后,发送注册包到服务器,并且只发送一次。

数据携带:模组向服务器发送数据时,在数据前增加注册包后发送到服务器。

**连接发送+数据携带:**连接服务器成功后,发送注册包到服务器,模组向服务器发送数据时,在数据前增加注册包后再发送到服务器端。

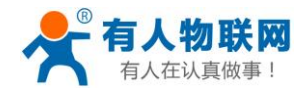

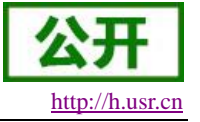

注册包内容根据需求,可以选择 ICCID 码, IMEI 码, SN 码或者自定义数据作为注册包数据。

ICCID: SIM 的唯一识别码,适用于基于 SIM 卡识别的应用。

IMEI: 上网模块唯一识别码,主要应用在设备识别方面,与 SIM 无关。

SN:产品序列号。

USER: 用户自定义数据。

设置软件设置:

|       | X件 Language<br>[PG服用数数]:銀田号 COM71 ∨ 按特案[115200 ∨ 総給/数据/停止<br>10月11年数                         | ✓ 1 ✓ ● 关闭串口<br>执行命令及提示     |                                                |                  |              | 2.1.1.章节。完成设置<br>保存参数。当socket               |
|-------|----------------------------------------------------------------------------------------------|-----------------------------|------------------------------------------------|------------------|--------------|---------------------------------------------|
| 4     |                                                                                              |                             | <ul> <li>(1) 获取当前参数</li> <li>进入配置状态</li> </ul> | 记录 记录 · 保存       | 所有参数         | socket D连接上服务器<br>如果设备在30秒内未                |
|       | ② 设置注册包数据类型:<br>例如,将数据类型设置为自定义数据<br>AT+REGTP=USER                                            | · 编译时间<br>• ④ 设计            | 查调MEI<br>保存单数<br>置注册包的发送方式,                    | 査道本机号码<br>曲算出に過去 | 查询版本<br>设备重启 | 务器发送数据,则模<br>向 服 务 器 发 送 字 彳<br>www.usr.cn。 |
| /     | □ 倉用と焼き                                                                                      | <sup>凶</sup> ■ 例如,<br>AT+Ri | 将发送方式设置为建<br>EGSND=LINK                        | 立连接时发送           |              | 1                                           |
|       | ☑ 劇陶主册包<br>注册包实送方式 与照号酒建立注册的服任→<br>注册数概号 <u>自定:次排服</u> ✓<br>自定:次排服 777772E5537322E636E ☑ Hex |                             |                                                |                  |              |                                             |
| · · · | 新法时间间隔((4))5<br>新定人数 (50                                                                     |                             |                                                |                  |              | CY                                          |
| Y     | 全局参数<br>串口参数 串口波特案 11520( ▽ 流控 NONE ▽                                                        |                             |                                                |                  |              | /                                           |

#### 图7. 设置软件示意图

#### 表 4 注册包参考 AT 指令集

| 指令名称      | 指令功能         | 默认参数                   |
|-----------|--------------|------------------------|
| AT+REGEN  | 设置/查询注册包使能   | OFF                    |
| AT+REGTP  | 设置/查询注册包类型   | REGDT                  |
| AT+REGDT  | 设置/查询自定义注册信息 | "7777772E7573722E636E" |
| AT+REGSND | 设置/查询注册包发送方式 | "LINK"                 |

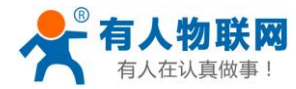

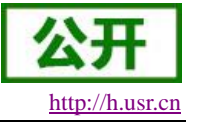

#### 2.2.2. 心跳包机制

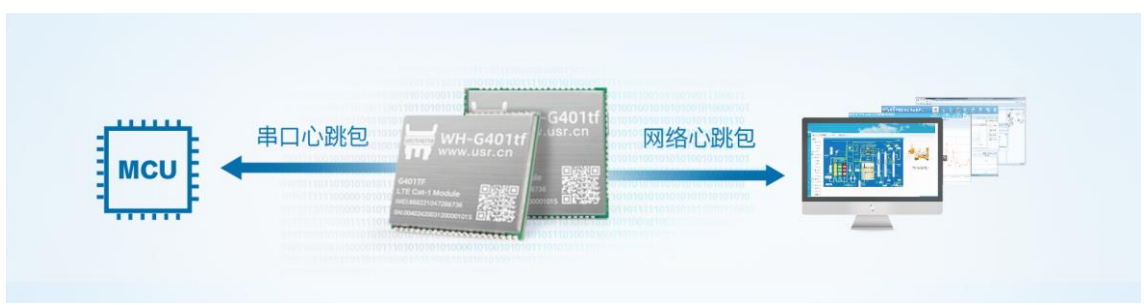

图8. 心跳包功能示意图

在网络透传模式下,用户可以选择让模块发送心跳包以实现特定的需求。心跳包可以向网络端发送,也可 以向串口设备端发送。

向网络端发送心跳主要目的是为了保持连接稳定可靠,保证模块连接正常的同时还可以让服务器通过心跳 包知道模块在线情况。

在服务器向设备发送固定查询指令的应用中,为了减少通信流量,用户可以选择,用向串口设备端发送心跳包(查询指令),来代替从服务器发送查询指令,从而节省流量,反应更快。

设置软件设置:

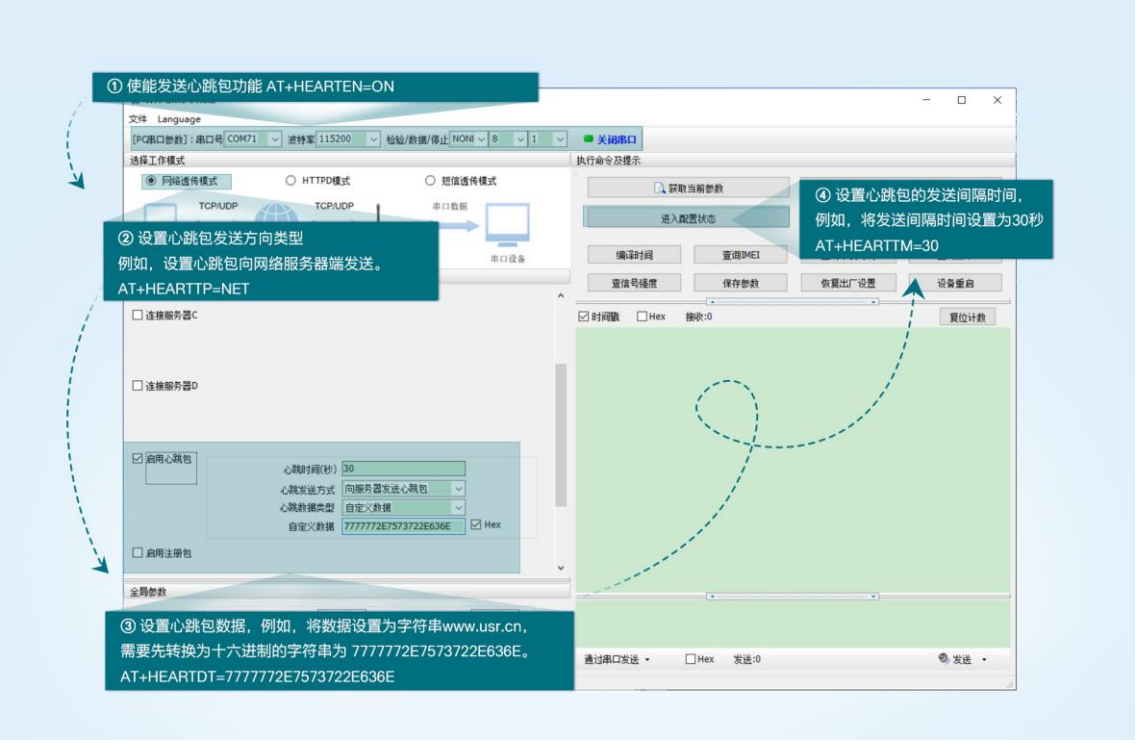

#### 图9. 设置软件示意图

除了做以上设置外,还要对网络连接如 socket A 、socket B、socket C 或 socket D 的设置,请参考 2.1.1. 章节。完成设置后,保存参数。当 socket A 或 socket B 或 socket C 或 socket D 连接上服务器后,如果设备 在 30 秒内未向服务器发送数据,则模块会向服务器发送字符串"www.usr.cn"。 注:

网络心跳包是在透传模式下没有数据向网络发送的时候才会发送,如果数据交互小于心跳时间,则不会发送心跳包。

串口心跳包是在透传模式下按照间隔时间一直发送数据,不受心跳时间内是否有数据交互的影响。

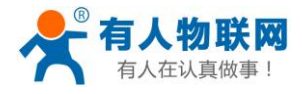

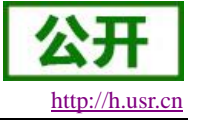

|            | 表 5 心跳包参考 AT  | 指令集                             |
|------------|---------------|---------------------------------|
| 指令名称       | 指令功能          | 默认参数                            |
| AT+HEARTEN | 查询/设置是否使能心跳包  | ON                              |
| AT+HEARTDT | 查询/设置心跳包数据    | 7777772E7573722E636E            |
| AT+HEARTTP | 查询/设置心跳包的发送方式 | NET                             |
| AT+HEARTTM | 查询/设置心跳包发送间隔  | 30                              |
| AT+HEART   | 查询/设置心跳包所有参数  | ON,NET,USER,30,7777772E7573722E |
|            |               | 636E                            |

#### 2.2.3. 套接字分发功能

WH-G401tf 支持套接字分发协议。在应用过程中,设备只有一个通信串口,所以在多 SOCKET 应用中, 串口接收的数据,会同时发向多个 SOCKET。但很多时候,多路 SOCKET 的应用是为了将不同的数据发向不 同的服务器。为了解决这个问题,我们增加了套接字分发协议,根据协议进行数据分发到相应的服务器,同时 每个服务器回复的数据,也会增加套接字协议后发向串口,串口设备就能根据协议判断数据来源,从而做出正 确的操作。

套接字具体协议可以从官网进行下载。链接: https://www.usr.cn/Download/505.html

套接字数据包长度依然要符合打包机制的要求,即数据长度+套接字协议长度所得总长度要小于打包长度 才能正确执行,如果超过打包长度,整个协议包备份包,协议不完整,将无法进行处理。

套接字功能默认关闭,并且仅适用于简单透传模式。如果使用该功能,需要开启使能并保存重启后,方能 使用。

| 表 6   套接字参考 AT 指令 | 集 |
|-------------------|---|
|-------------------|---|

| 指令名称     | 指令功能       | 默认参数 |
|----------|------------|------|
| AT+SDPEN | 查询/设置套接字使能 | OFF  |

#### 2.2.4. 状态指示灯

WH-G401tf 上有五个指示灯引脚,分别是 WORK, NET, LINKA, LINKB 和 DATA。指示灯代表状态如下:

| ~ ~ ·         |                                                                          |
|---------------|--------------------------------------------------------------------------|
| 指示功能          | 状态                                                                       |
| 模块工作正常指示      | 模块正常工作,指示灯闪烁,1s 高电平,1s 低电平                                               |
| 模块网络连接指示      | 网络连接后闪烁,4G 闪烁 4 次,2g 闪烁 2 次                                              |
| Socket A 连接指示 | 连接建立输出高电平                                                                |
| Socket B 连接指示 | 连接建立输出高电平                                                                |
| 数据传输指示        | 串口或网络有数据发送时高电平,发送完成低电平                                                   |
|               | 指示功能<br>模块工作正常指示<br>模块网络连接指示<br>Socket A 连接指示<br>Socket B 连接指示<br>数据传输指示 |

表 7 指示灯状态

#### 注:所有指示灯点亮使用的是高电平。

具体引脚定义及其相关信息请参考《WH-G401tf 硬件设计手册》

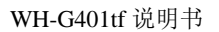

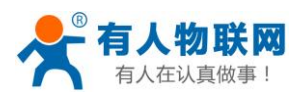

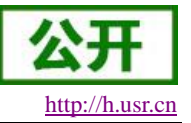

#### 2.2.5. 固件升级

WH-G401tf 支持远程 FOTA 升级和 USB 升级两种方式,远程 FOTA 升级需要联系厂家技术支持,同时要保证模块可以正常联网即可。

本章节重点介绍串口升级方式。

- 1. 硬件连接: WH-G401tf 支持通过 USB 口进行升级, USB 口是专门用于升级使用, 用户不可用做通讯 串口, 在硬件设计手册中有相关的引脚说明, 请在电路设计的时候做适当的预留。
- 2. 模组 BOOT\_MODE0 引脚(22 脚)为下载使能引脚,下载前需要先将其拉高 1.8V 的电平。
- 3. 将 USB 口引出后,外接电脑,电脑上需要先安装下载驱动,驱动文件可以提交工单获取: http://h.usr.cn
- 4. 安装完驱动,将模组 BOOT\_MODE0 引脚(22 脚,下载使能)拉高,给模组上电,在电脑端会出现 USB 接口,如下图所示。接口名称为 SPRD U2S Diag。

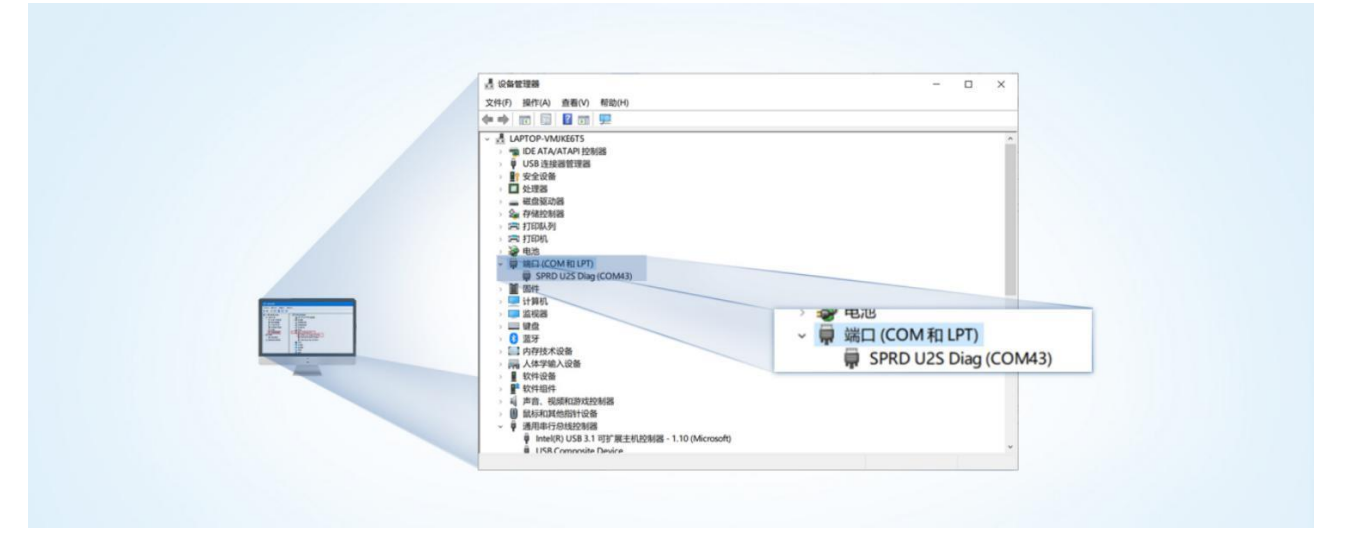

图10. 下载端口识别图示

- 5. 升级工具:如果需要升级工具,可以联系厂家对应销售或者提交工单获取。获取后,在相应的路径下 (UPGRADEDOWNLOAD\Bin)找到下载工具"UpgradeDownload.exe"并打开。
- 6. 加载固件,下载。点击"配置"按钮,加载固件,然后点击开始按钮,等待开始下载。此时将模组重新 上电即可。

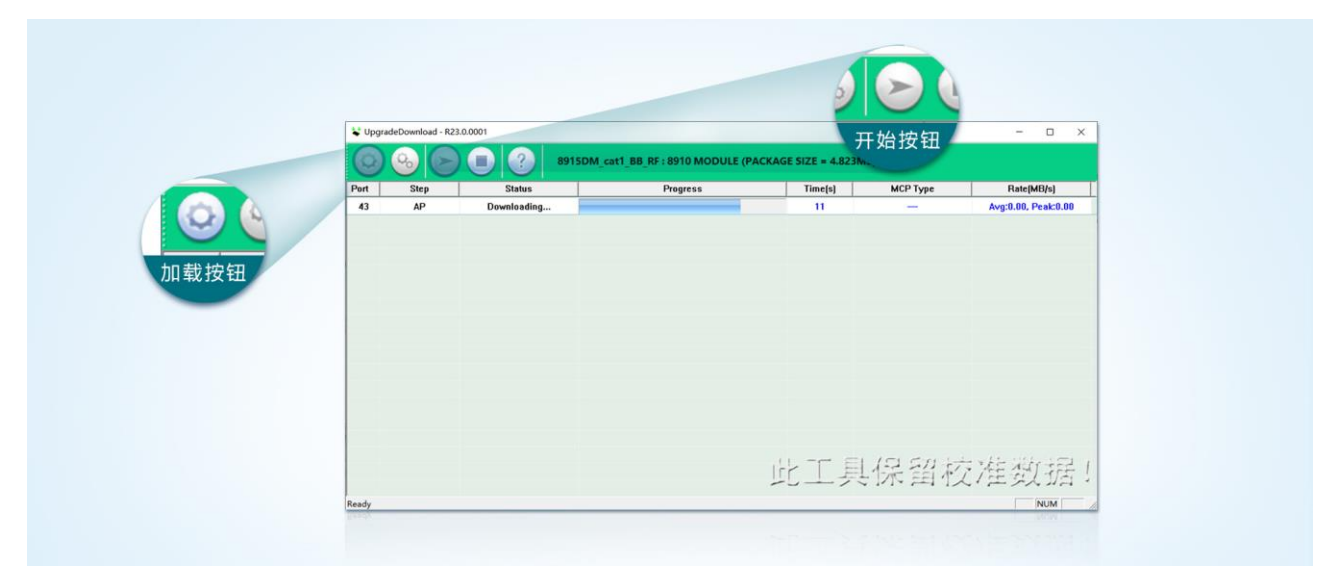

#### 图11. 下载软件图示

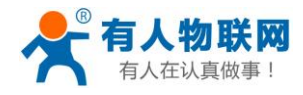

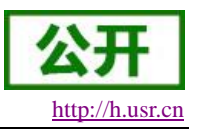

 多个模块下载:一个下载完成后,直接更换模块即可,所有模块下载完成后,点击停止按钮停止烧写, 然后关闭软件。

| • opgra | UpgradeDownload - R23.0.0001 |        |                               |                      |          | - 0                 |
|---------|------------------------------|--------|-------------------------------|----------------------|----------|---------------------|
| 0       | <b>B</b>                     | 8915DM | I_cat1_BB_RF : 8910 MODULE (P | ACKAGE SIZE = 4.823N | AB)      |                     |
| Port    | Step                         | Status | Progress                      | Time(s)              | МСР Туре | Rate(MB/s)          |
| 43      | NV                           | Finish | Passed                        | 34s                  | 200      | Avg:0.12, Peak:1.00 |
|         |                              |        |                               |                      |          |                     |
|         |                              |        |                               |                      |          |                     |

#### 图12. 升级完成示意图

#### 2.2.6. 恢复默认设置

WH-G401tf 可以通过硬件和 AT 指令的方式恢复出厂参数: 指令恢复:从串口发送 AT+CLEAR 指令可实现恢复出厂参数。 硬件恢复:上电后,通过拉低 Reload 引脚 3~15S,然后松开,即可将设备参数恢复至出厂默认参数。

## 3. 参数设置

## 3.1. 串口配置

### 3.1.1. 设置软件说明

| 1. HERE BURGET FROM OF | CONT 1 30444 12220 1 4849/ 8489/ 1911 1010 1 0 1 1 |                   |                    |
|------------------------|----------------------------------------------------|-------------------|--------------------|
| 送祥上作棋式                 |                                                    | 與行動等於提示           |                    |
| · PBBILITEIRIK         | O HITPORK O MIRENTRA                               | G 获取当前参数          | 记者 设置并保存所有参数       |
| ТСРА                   | JDP TCP/UDP 非口数框                                   | 进入配置状态            | 进入通讯状态             |
| 工作模式选择区, 逆             | 选择模块工作与哪种模式                                        |                   |                    |
| PC                     | 网络 M2M 设备 串口设备                                     | 编译时间 查询IMEI       | <b>查询本机号码</b> 查询版本 |
| 网络遗传模式相关参数             |                                                    | 查信号强度 ⑧ 常用        | 旨令按钮,点击可输入常用的AT排   |
| ☑ 连接服务器A               | 地址和端口 test.usr.cn 2317                             | <u>.</u>          |                    |
|                        | 连接类型 TCP ~ 长连社 ~                                   | ☑ 时间歇 □ Hex 接收:0  | 夏位计数               |
|                        | 短连接超时时间(秒) 10                                      | 一般操作流程:           |                    |
| □ 连接服务器B               |                                                    | 2. 打开串口:          |                    |
|                        |                                                    | 3. 获取当前参数;        |                    |
|                        |                                                    | 4. 选择工作模式,配置相关参数; |                    |
| 口法检察系统                 |                                                    | 5. 设置所有参数;        |                    |
| 山住頭加力會で                |                                                    | 串口已打开             |                    |
|                        |                                                    |                   |                    |
|                        |                                                    |                   |                    |
| □ 连接服务器D               |                                                    |                   |                    |
|                        |                                                    |                   |                    |
| 特巴切能参数设置区              | 2,设直模块的符巴功能相关的参数                                   | ▼ ⑦ 接收框 接收器       | <b>安白模块的返回信息</b>   |
| 全局参数                   |                                                    |                   |                    |
| 串口然於                   | BUTISHER 115200 State NONE                         |                   |                    |
| ALL DAY                | test active NONE ↓ 8 ↓ 1 ↓                         | ⑥ 输入框, 自输入指令文本框   | 1                  |
|                        |                                                    |                   | 8                  |

## 图13. 设置软件示意图

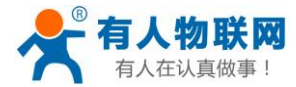

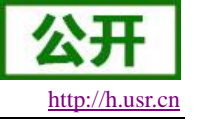

#### 3.1.2. 串口基本参数

| べ し 中口坐中 ジ 奴 |                                                        |  |  |  |  |
|--------------|--------------------------------------------------------|--|--|--|--|
| 项目           | 参数                                                     |  |  |  |  |
| 波快家          | 1200,2400,4800,9600,14400,19200,28800,33600,           |  |  |  |  |
| 议位于          | $38400, 57600, 115200, 230400, 460800, 921600_{\circ}$ |  |  |  |  |
| 数据位          | 8                                                      |  |  |  |  |
| 停止位          | 1,2                                                    |  |  |  |  |
|              | NONE (无校验位)                                            |  |  |  |  |
| 校验位          | EVEN(偶校验)                                              |  |  |  |  |
|              | <b>ODD</b> (奇校验)                                       |  |  |  |  |

#### 表 8 串口基本参数

#### 3.1.3. 成帧机制

1》时间触发模式

WH-G401tf 在接收来自 UART 的数据时,会不断的检查相邻 2 个字节的间隔时间。如果间隔时间大于等于 某一"时间阈值",则认为一帧结束,否则一直接收数据直到大于等于所设置的打包长度字节。将这一帧数据作 为一个 TCP 或 UDP 包发向网络端。这里的"时间阈值"即为打包间隔时间。可设置的范围是 10ms~500ms。出 厂默认 50ms。

这个参数可以根据 AT 命令来设置, AT+UARTFT=<time>。

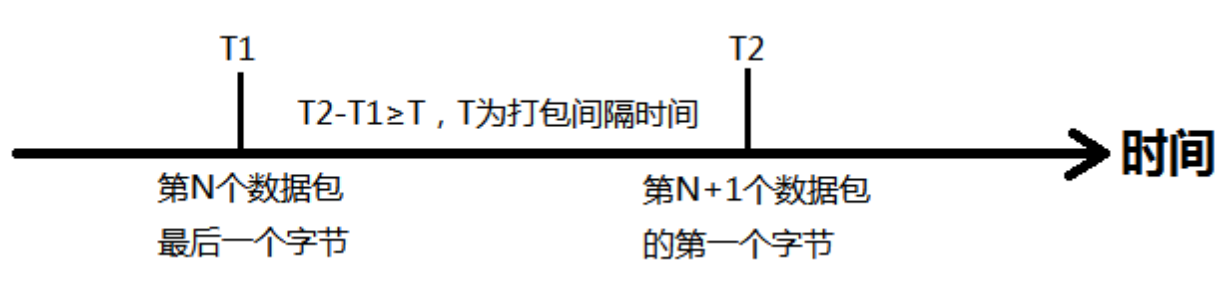

图14. 时间触发模式

2》长度触发模式

WH-G401tf 在接收来自 UART 的数据时,会不断的检查已接收到的字节数。如果已接收到的字节数等于某一"长度阈值",则认为一帧结束,否则一直等待打包时间结束。将这一帧数据作为一个 TCP 或 UDP 包发向网络端。这里的"长度阈值"即为打包长度。可设置的范围是 5~4096。出厂默认 1024。 这个参数可以根据 AT 命令来设置,AT+UARTFL=<length>。

接收到的第N个字节 接收到的第M个字节 M-N=L,L为打包长度 数据包第一个字节 数据包最后一个字节

图15. 长度触发模式

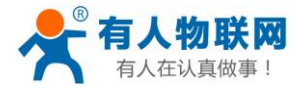

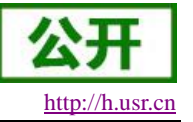

## 3.1.4. AT 指令设置

当模块工作在网络透传模式时,可以通过向模块的串口发送特定时序的数据,让模块切换至"指令模式"。 当完成在"指令模式"下的操作后,通过发送特定指令让模块重新返回之前的工作模式。

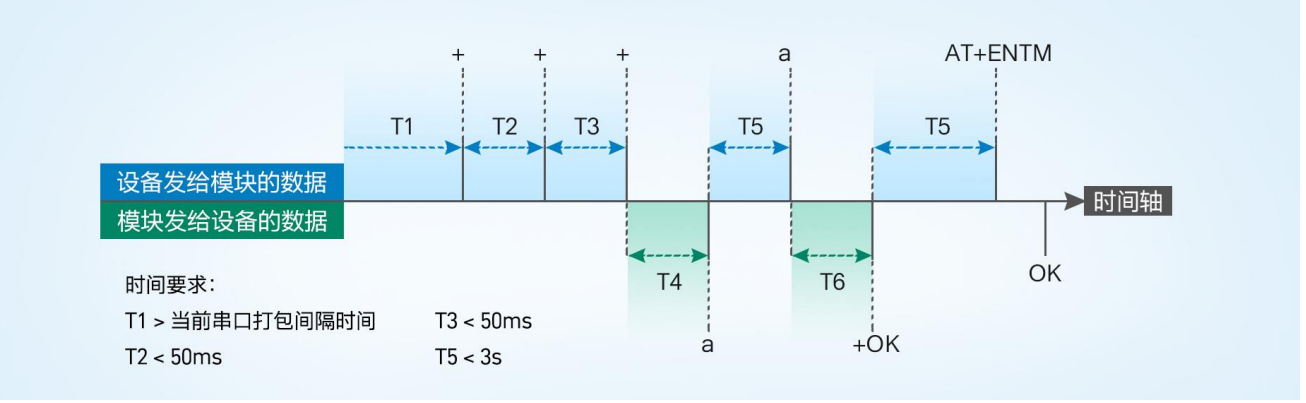

图16. 切换指令模式时序

#### 从网络透传切换至指令模式的时序:

- 1. 串口设备给模块连续发送"+++",模块收到"+++"后,会给设备发送一个'a'。
- 2. 在发送"+++"之前的一个串口打包间隔时间内不可发送任何数据。
- 3. 当设备接收'a'后,必须在 3 秒内给模块发送一个'a'。
- 4. 模块在接收到'a'后,给设备发送"+ok",并进入"临时指令模式"。
- 5. 设备接收到"+ok"后,知道模块已进入"临时指令模式",可以向其发送 AT 指令。

#### 从指令模式切换回网络透传的时序:

- 1. 串口设备给模块发送指令"AT+ENTM"后面加回车符,16进制表示 0x0D 0x0A。
- 2. 模块在接收到指令后,给设备发送"+OK",并回到之前的工作模式。
- 3. 设备接收到"+OK"后,知道模块已回到之前的工作模式。

#### 3.1.5. 串口 AT 指令

串口 AT 指令是指工作在透传模式下,我们不需要切换到指令模式,可以使用密码加 AT 指令方法去查询和 设置参数的方法。一般应用在客户设备需要在模块运行时查询或者修改参数使用,可以不需要复杂的+++时序 进入指令模块,从而快速的查询或者设置参数。

以查询固件版本号为例,发送 AT 指令。注:此处 AT 指令中的回车符用[0D]表示,实际使用中请输入正确的字符。一下为操作步骤示例。

使用串口 AT 指令首先需要开启此功能,操作流程如下。

- 1. 设置工作模式为"网络透传"。
- 2. 使能串口 AT 指令功能(点击高级可以看到设置选项,如果没有勾选则进行勾选),确认当前的密码字,

通过软件可以看到当前的命令密码是: usr.cn#。

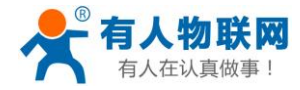

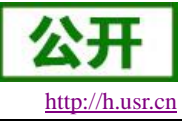

| [PG集日参約]:集日号[COH71 〜] 波特軍[115200 〜] 检验/数据/停止[NONI 〜  8 〜  1 | → 美词串口                                                                                                    |        |      |
|-------------------------------------------------------------|----------------------------------------------------------------------------------------------------|--------|------|
| 选择工作模式                                                      | 执行命令及提示                                                                                                    |        |      |
| ● 网络遗传模式 ○ HTTPD模式 ○ 塑值遗传模式                                 | □ 获取当期货数                                                                                                    | 设置并保存系 | 所有飲款 |
|                                                             | 道入配置状态                                                                                                    | 进入通讯机  | 15   |
| PC 14/3 M2M (2.5 #D (2.5                                    | 编译时间 亚明MEI                                                                                                    | 童衛本杭号码 | 童调飯本 |
| 网络遗传模式相关参数                                                  | <b>查信号强度 保存参数</b>                                                                                                    | 恢复出厂设置 | 设备重启 |
|                                                             | · □ 时间数 □ Hex 接收:0                                                                                                    | •1     | 要位计数 |
|                                                             | L : 所有的尺寸(1, 2 · 15)     L : 打开曲口:     L : 打开曲口:     L : 打开曲口:     L : 打开曲口:     L : 可用曲口:     L : 可用     L : 可用     L : 可用 |        |      |

图17. 设置软件示意图

3. 完成设置后,点击设置并保存所有参数按钮,完成参数设置。

| - 0 | WH-OND YLUZ<br>文件 Language<br>[PC母田の参敷]:串日号[COM7 ∨] 波特率[115200 ∨] 総給/熊振/停止[NONI∨ 8 ∨ 1<br>万祥上7月双 | ✓ ● 关闭串口<br>执行着令及提示                                                                                                    | ×                  |
|-----|--------------------------------------------------------------------------------------------------|----------------------------------------------------------------------------------------------------|--------------------|
| 2 2 | <ul> <li>网络遗传模式</li> <li>短信遗传模式</li> </ul>                                                       | <b>日</b> 获取当前参数 ⑤                                                                                                    | 🔛 设置并保存所有参数        |
| 1   |                                                                                                  | ④ 进入载置状态                                                                                                    | 进入通讯状态             |
| 1   | PC 网络 M2M 设备 串口设备                                                                                | 编译时间 🍸 查询IMEI                                                                                                    | <b>查询本机号码</b> 查询版本 |
|     | 网络透传模式相关参数                                                                                       | 查信号强度   保存参数                                                                                                    | 恢复出厂设置 设备重启        |
| X   | 241.                                                                                             | <ul> <li>●时間職 □Hex 接換●</li> <li>●股操作流程:</li> <li>1. 機快速62年の上止;</li> <li>2. 打开串口</li> <li>3. 获取当前参数;</li> <li>4. 选择工作模式高量相关参数;</li> <li>5. 设置所有参数;</li> <li>申口已打开</li> </ul> | 覆位计数               |
|     |                                                                                                  |                                                                                                    |                    |

图18. 设置软件示意图

注: 以上为准备工作,也可以通过 AT 指令实现,完成设置后即可在透传模式下实现串口 AT 指令。

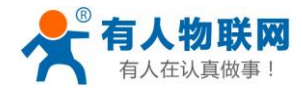

4. 模块重启后,从串口向模块发送"usr.cn#AT+SOCKA[0D]",模块接收后,会返回相应的查询信息。

|                                                                                               | >[Tx->][16:21:40][asc]                         |
|-----------------------------------------------------------------------------------------------|------------------------------------------------|
|                                                                                               | usr.cn#AT+SOCKA                                |
| W weaksviaz                                                                                   |                                                |
| 208 Language<br>(PGBに目的):800時(COM71 ~) 2015年115000 ~) 800/2016年2月100日~(日 ~)日 ~ (日 ~) ● X40860 | >[Rx<-][16:21:40][asc]                         |
| ARIGRA DATIONS DESASES                                                                        | usr.co#                                        |
| TONOP TONOP AGE                                                                               | COCKATCD test up an 2217                       |
|                                                                                               | TOUCKAI CE, LESLUSI CH, 2017                   |
| PC HIS MIN 25 BOILS BUILD PROFESSION                                                          | <b>真</b> 年<br>の野                               |
|                                                                                               | ОК                                             |
| Cameratorio in                                                                                | 由 行 言比                                         |
|                                                                                               | 3413764                                        |
| C assesse                                                                                     |                                                |
|                                                                                               |                                                |
| ammazo                                                                                        |                                                |
|                                                                                               |                                                |
| 2 ARCINE .                                                                                    |                                                |
| 2800                                                                                          |                                                |
| 8099 80999 11500 v ng non v                                                                   | •                                              |
| San Estation 20 Estation 2014 Bisecond - Com 22.17                                            | usr.cn#AT+SOCKA                                |
|                                                                                               | -                                              |
|                                                                                               |                                                |
|                                                                                               |                                                |
|                                                                                               | · 通过串口友话 • · · · · · · · · · · · · · · · · · · |

图19. 设置软件示意图

#### 3.1.6. 网络 AT 指令

网络 AT 指令是指工作在透传模式下,通过网络发送密码加 AT 指令的方式去设置和查询参数。网络 AT 指令和串口 AT 指令类似,区别在于网络 AT 是使用网络下发 AT 指令,用于客户服务器设备远程查询或者修改参数使用,客户可以使用网络 AT 指令进行批量的参数修改和查询,方便对拥有的设备进行管理。

以查询 SOCKA 参数为例,发送 AT 指令。注:此处 AT 指令中的回车符用[0D]表示,换行符用[0A]表示, 实际使用中请输入正确的字符。

| - 全局参数<br>- | 命令密码 Usr.cn#<br>启动信息 WH-G401tf<br>APN CMNET,,,0<br>无数据自动重启时间(秒) 1800 | 命令密码 usr.cn# |  |
|-------------|----------------------------------------------------------------------|--------------|--|
|             | 庭动情痕 (USR-GM5                                                        |              |  |

图20. 网络 AT 指令设置软件示意图

查询当前的密码字,查询/设置指令为 AT+CMDPW。

通过软件可以看到当前的命令密码是: usr.cn#。

除了做以上设置外,还要对网络连接如 Socket A, Socket B, Socket C, Socket D 的设置。完成设置后, 重启模块,启动完毕后,等待模块连接服务器,连接成功后,从服务器端向模块发送 usr.cn#AT+SOCKA[0D][0A] (注意该字符串最后有一个回车符),模块接收后,会返回响应信息。如下图:

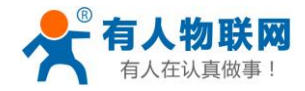

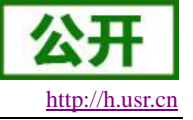

\* · / 网络调试助手 4 - 🗆 × 网络设置 (1)协议类型 TCP Server NetAssist V4.3.2 數据日志 | 用户支持 | Ψ. [2020-08-03 16:27:12.993]# SEND ASCII TO ALL> usr. cn#AT+SOCKA (2) 本地主机地址 118.190.93.90 <u>+</u> (3)本地主机端口 30002 2020-08-03 16:27:13.590]# RECV ASCII FROM 117.132.193.158 :46040> ssr.en# SOCKA:TCP, 118.190.93.90,30002 ● 关闭 接收设置 • ASCII • HEX ✓ 按日志模式显示
 ✓ 接收区自动换行
 ✓ 接收保存到文件. 自动滚屏 清除接收 发送设置 数据发送 客户端: 自动解析转义符 AT描令自动回车 教授技法 音户端: All Connections (1) ▼ ◆ 断开 √ 清除 た 清除
 war.cm#AT+50CTA usr. cn#AT+SOCKA 自动发送校验位 打开文件数据源。 Г 循环周期 1000 ms 快捷定义 历史发送 发送 ⊌ 发送完毕 TX:17 RX:47 夏位计数

图21. 网络 AT 指令示例图

## 3.2. 指令集

| 序号     | 指令         | 功能描述                 |  |  |  |
|--------|------------|----------------------|--|--|--|
| 通用指令   |            |                      |  |  |  |
| 01     | AT+Z       | 重启模组                 |  |  |  |
| 02     | AT+E       | 查询/设置回显使能            |  |  |  |
| 03     | AT+ENTM    | 退出命令模式               |  |  |  |
| 04     | AT+WKMOD   | 查询/设置工作模式            |  |  |  |
| 05     | AT+CMDPW   | 查询/设置命令密码            |  |  |  |
| 06     | AT+STMSG   | 查询/设置模组启动信息          |  |  |  |
| 07     | AT+RSTIM   | 查询/设置设备无数据自动重启时间     |  |  |  |
| 08     | AT+SDPEN   | 查询/设置 socket 套接字协议使能 |  |  |  |
| 09     | AT+CSQ     | 查询信号强度               |  |  |  |
| 10     | AT+SYSINFO | 查询连接制式               |  |  |  |
|        | 配置         | 设备参数指令               |  |  |  |
| 01     | AT+S       | 保存当前设置并重启            |  |  |  |
| 02     | AT+CLEAR   | 恢复出厂参数               |  |  |  |
| 信息查询指令 |            |                      |  |  |  |
| 01     | AT+VER     | 查询固件版本号              |  |  |  |
| 02     | AT+BUILD   | 查询固件编译时间             |  |  |  |
| 03     | AT+SN      | 查询 SN 码              |  |  |  |
| 04     | AT+IMEI    | 查询 IMEI 号            |  |  |  |
| 05     | AT+ICCID   | 查询 ICCID 码           |  |  |  |
| 06     | AT+CIP     | 查询本地 IP              |  |  |  |

#### 表 9 AT 指令集

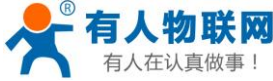

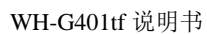

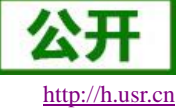

|        | WH-           | G4010                         |  |  |  |  |
|--------|---------------|-------------------------------|--|--|--|--|
| 07     | AT+CNUM       | 查询 SIM 卡电话号码                  |  |  |  |  |
| 08     | AT+LBS        | 查询单个基站定位信息                    |  |  |  |  |
| 09     | AT+LBSN       | 查询邻小区基站信息                     |  |  |  |  |
| 10     | AT+CCLK       | 查询基站当前时间                      |  |  |  |  |
| 串口参数指令 |               |                               |  |  |  |  |
| 01     | AT+UART       | 查询/设置串口参数                     |  |  |  |  |
| 02     | AT+UARTFL     | 查询/设置串口打包长度                   |  |  |  |  |
| 03     | AT+UARTFT     | 查询/设置串口打包时间                   |  |  |  |  |
| 网络参数指令 |               |                               |  |  |  |  |
| 01     | AT+APN        | 查询/设置 APN 信息                  |  |  |  |  |
| 02     | AT+SOCKA      | 查询/设置 socket A 参数             |  |  |  |  |
| 03     | AT+SOCKB      | 查询/设置 socket B 参数             |  |  |  |  |
| 04     | AT+SOCKC      | 查询/设置 socket C 参数             |  |  |  |  |
| 05     | AT+SOCKD      | 查询/设置 socket D 参数             |  |  |  |  |
| 06     | AT+SOCKAEN    | 查询/设置 socket A 使能             |  |  |  |  |
| 07     | AT+SOCKBEN    | 查询/设置 socket B 使能             |  |  |  |  |
| 08     | AT+SOCKCEN    | 查询/设置 socket C 使能             |  |  |  |  |
| 09     | AT+SOCKDEN    | 查询/设置 socket D 使能             |  |  |  |  |
| 10     | AT+SOCKALK    | 查询 socket A 连接状态              |  |  |  |  |
| 11     | AT+SOCKBLK    | 查询 socket B 连接状态              |  |  |  |  |
| 12     | AT+SOCKCLK    | 查询 socket C 连接状态              |  |  |  |  |
| 13     | AT+SOCKDLK    | 查询 socket D 连接状态              |  |  |  |  |
| 14     | AT+SOCKASL    | 查询/设置 socket A 短连接使能          |  |  |  |  |
| 15     | AT+KEEPALIVEA | 查询/设置 socket A 的 keepalive 参数 |  |  |  |  |
| 16     | AT+KEEPALIVEB | 查询/设置 socket B 的 keepalive 参数 |  |  |  |  |
| 17     | AT+KEEPALIVEC | 查询/设置 socket C 的 keepalive 参数 |  |  |  |  |
| 18     | AT+KEEPALIVED | 查询/设置 socket D 的 keepalive 参数 |  |  |  |  |
| 19     | AT+SHORTATM   | 查询/设置 socket A 短连接超时时间        |  |  |  |  |
| 20     | AT+SOCKRSNUM  | 查询/设置 socket 连接最大重连次数         |  |  |  |  |
| 21     | AT+SOCKRSTIM  | 查询/设置 socket 连接重连时间间隔         |  |  |  |  |
|        | 2             | 主册包指令                         |  |  |  |  |
| 01     | AT+REGEN      | 查询/设置注册包使能                    |  |  |  |  |
| 02     | AT+REGTP      | 查询/设置注册包内容类型                  |  |  |  |  |
| 03     | AT+REGDT      | 查询/设置自定义注册信息                  |  |  |  |  |
| 04     | AT+REGSND     | 查询/设置注册包发送方式                  |  |  |  |  |
|        |               | 心跳包指令                         |  |  |  |  |
| 01     | AT+HEARTEN    | 查询/设置心跳包使能                    |  |  |  |  |
| 02     | AT+HEARTTP    | 查询/设置心跳包的发送方式                 |  |  |  |  |
| 03     | AT+HEARTDT    | 查询/设置心跳包数据                    |  |  |  |  |
| 04     | AT+HEARTTM    | 查询/设置心跳包发送间隔                  |  |  |  |  |
| 05     | AT+HEARTSORT  | 查询/设置心跳包数据类型                  |  |  |  |  |
| 06     | AT+HEART      | 查询/设置心跳包全部参数                  |  |  |  |  |

注: 详细的 AT 指令使用过程可以参照本模块的《WH-G401tf AT 指令集》。

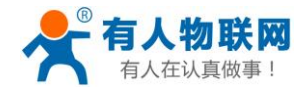

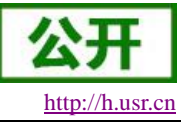

#### 联系方式

- 公 司: 济南有人物联网技术有限公司
- 地址:山东省济南市高新区新泺大街 1166 号奥盛大厦 1 号楼 11 层
- 网址: <u>http://www.usr.cn</u>
- 客户支持中心: <u>http://h.usr.cn</u>
- 邮 箱: sales@usr.cn
- 电话: 4000-255-652 或者 0531-88826739

#### 有人愿景:拥有自己的有人大厦

#### 公司文化: 有人在认真做事!

- 产品理念: 简单 可靠 价格合理
- 有人信条: 天道酬勤 厚德载物 共同成长

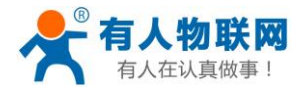

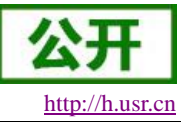

## 4. 免责声明

本文档提供有关 WH-G401tf 系列产品的信息,本文档未授予任何知识产权的许可,并未以明示或暗示,或 以禁止发言或其它方式授予任何知识产权许可。除在其产品的销售条款和条件声明的责任之外,我公司概不承 担任何其它责任。并且,我公司对本产品的销售和/或使用不作任何明示或暗示的担保,包括对产品的特定用途 适用性,适销性或对任何专利权,版权或其它知识产权的侵权责任等均不作担保。本公司可能随时对产品规格 及产品描述做出修改,恕不另行通知。

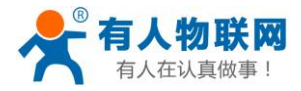

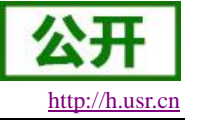

## 5. 更新历史

| 固件版本   | 更新内容 | 更新时间       |
|--------|------|------------|
| V1.0.0 | 初版   | 2020-11-03 |
|        |      |            |
|        |      |            |
|        |      |            |
|        |      |            |
|        |      |            |
|        |      |            |
|        |      |            |